# Εκδώστε το πρώτο σας παραστατικό πώλησης

• i-spirit «ηλεκτρονική τιμολόγηση»

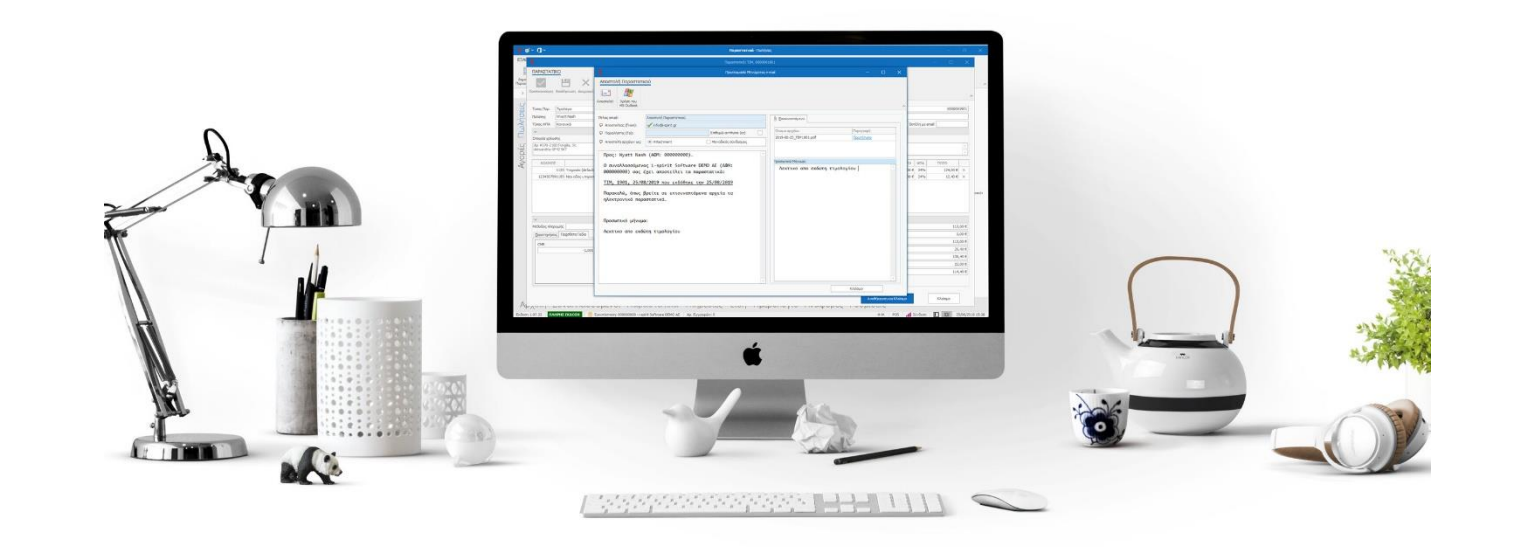

@\* D\*

# ΕΞΑΓΩΓΗ / ΕΚΤΥΠΩΣΗ

| ٥ | × |
|---|---|
|   |   |

| > | Αντίγραφα Ασφαλείας                                      |
|---|----------------------------------------------------------|
|   | Τελευταίο τοπικό αντίγραφο; ΠΡΙΝ 14 ΩΡΕΣ & 38 ΛΕΠΤΑ.     |
|   | Αντίγραφο στον απομακρ. προσωπικό χώρο: 2019-05-29 11:58 |
|   | Αυτόματη δημιουργία αντιγράφων                           |
|   | Δημιουργία Αντιγράφου                                    |

Συμβουλή ! Αυτή είναι Αρχική σας οθόνη. Από εδώ μπορείτε να κάνετε βασικές εργασίες σχετικά με την εφαρμογή. Όλες οι συντομεύσεις για τις ενότητες της εφαρμογής βρίσκονται στο κάτω μέρος.

Αρχική Συναλλασσόμενοι Παραστατικά

|   | Επικοινωνήστε με συνεργάτη του        | i-spirit    |
|---|---------------------------------------|-------------|
|   | Αποστολή σε λογιστή                   |             |
| F | ιδοποιήσεις                           | ß           |
| - |                                       |             |
| - | Νέα εγκατάσταση για τον ΑΦΜ 105261947 | 29/01 16:06 |

С

2

ONAI

| Φορολογικός Μηχανισμός Σήμανση          | ς (ΕΑΦΔΣΣ)          |
|-----------------------------------------|---------------------|
| Θα χρησιμοποιήσω Φορ.Μηχ.               |                     |
| Μη συνδεδεμένος                         |                     |
| Τερματικό Πληρωμών POS                  |                     |
| Θα χρησιμοποιήσω Τερματικό Πληρωμών POS |                     |
| <b>*</b>                                |                     |
| Ημέρα & Ώρα                             |                     |
| Κυριακή, 25 Αυγούστο                    | υ <mark>2019</mark> |
| 14:58:47                                |                     |

Επιλέξτε «Παραστατικά»

Φ.Μ.

POS

Σύνδεση

25/08/2019 14:58

Εκδοση 1.07.22 ΠΛΗΡΗΣ ΕΚΔΟΣΗ

Εγκατάσταση: 000000000 - i-spirit Software DEMO AE

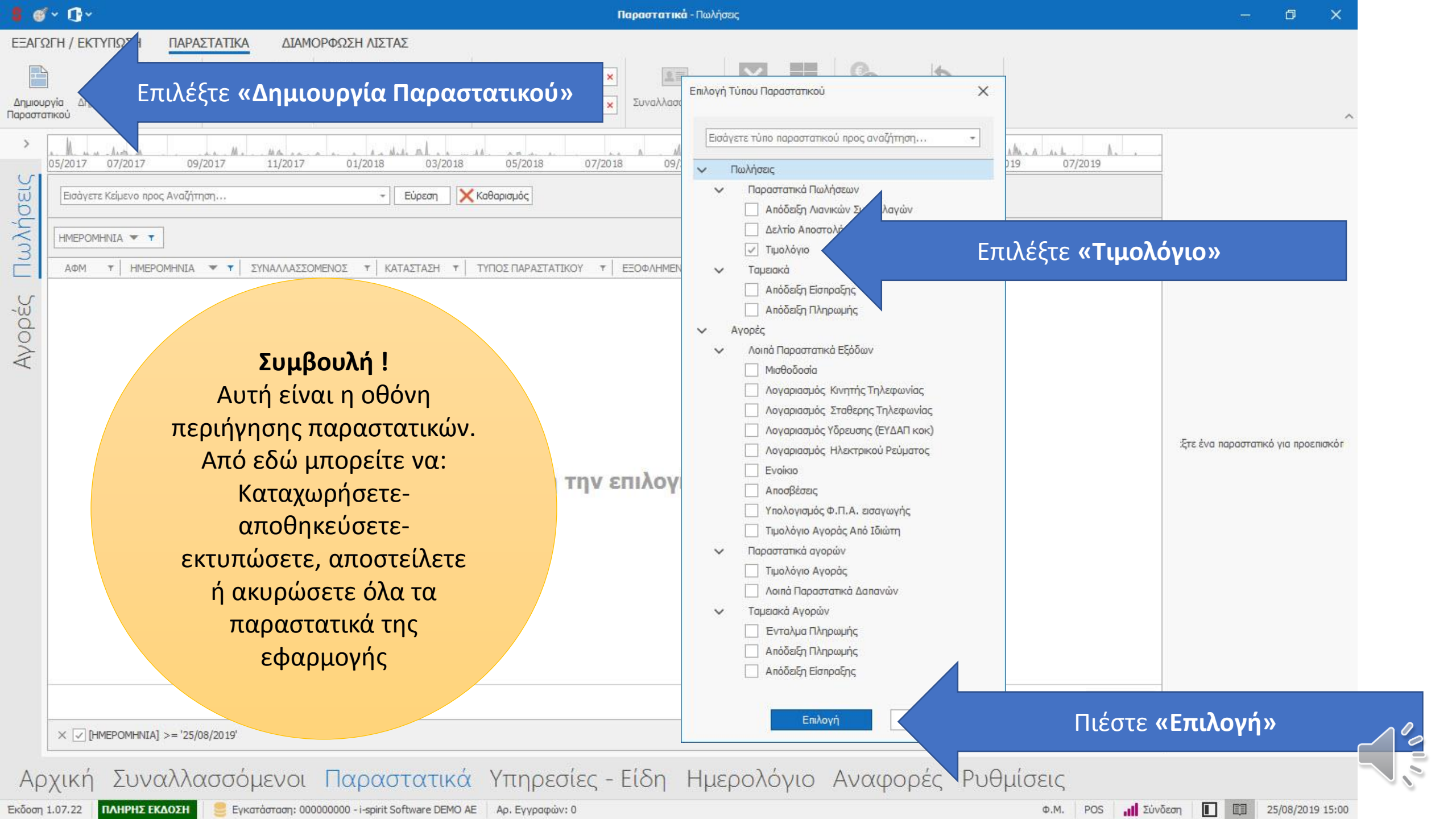

# @~ D\*

ΠΑΡΑΣΤΑΤΙΚΟ

Τιμολόγιο

Κανονικό

25

Πελάτη

Τύπος Παρ.

Τύπος ΦΠΑ

ΚΩΔΙΚΟΣ

Στοιχεία χρέωσης

Πελάτης

Παραστατικά - Πωλήσεις

Νέο Παραστατικό: ΤΙΜ, \*

× Εστάλη με email

# Δημι Παρασ Δημιουργία Whyoe

EEAI

Avopéc

 $\sim$ Μέθοδος πληρωμής

Παρατηρήσεις Πρόσθετα Πεδία

Προσυμπληρωμένες Παραττ

Επεξεργασία

#Παράνομα παραστατικά. Η χρήσης της #Illegal invoice for trial only 

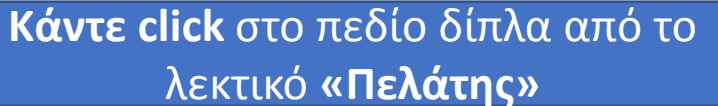

Επιλέξτε το «Δημιουργία Πελάτη» που

εμφανίστηκε

Στοιχεία αποστολής

szpa napauoana

ΑΑ Παρ/κού

× Σχετικά Παρ.

× Πόρος

TPH5

Συμβουλή ! Εφόσον έχουν δημιουργηθεί οι συναλλασσόμενοι (πελάτες ή προμηθευτές), μπορείτε να τους αναζητήσετε με Επωνυμία, Α.Φ.Μ, ΑΜΚΑ ή τηλέφωνο. Η αναζήτηση είναι ενεργή ακόμα και για τμήμα της πληροφορίας.

|                 | 1102011    | TA MORA | ADA ME |
|-----------------|------------|---------|--------|
| ια να προσθέσετ | τε νέα σει | pá      |        |
|                 |            |         |        |
| Προ Έκπτω       | σης        |         |        |
| 0               |            |         |        |
| αθαρη Αξια      |            |         |        |
| εύνολο Φ.Π.Α.   |            |         |        |
| εύνολο          |            |         |        |
| Ισοσκοστούμενα  | ος Φόρος   |         |        |

DODOTI ITA MONIA A A AM

Συμβουλή ! Βρίσκεστε στην δημιουργία παραστατικού. Μπορείτε να εισάγετε ή να επιλέξετε πελάτες και είδη, ποσότητες και αξίες που αφορούν στην συναλλαγή σας, παρακρατούμενους φόρους και αποστολή ή εκτύπωση παραστατικού.

Αποθήκευση και Κλείσιμο

Κλείσιμο

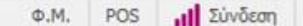

25/08/2019 15:04

0€

00€

0,00€

0,00€

0,00€

σκό

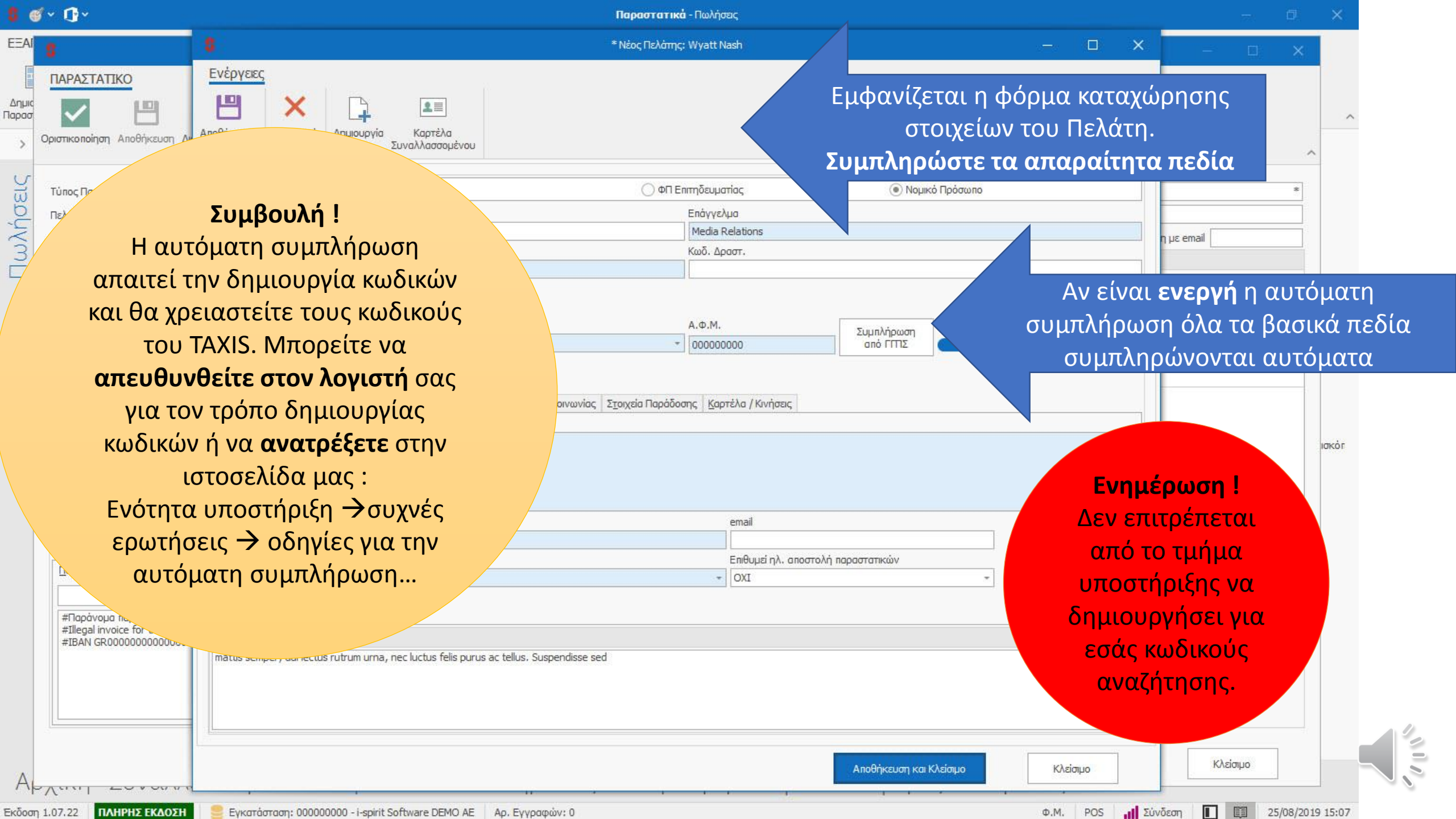

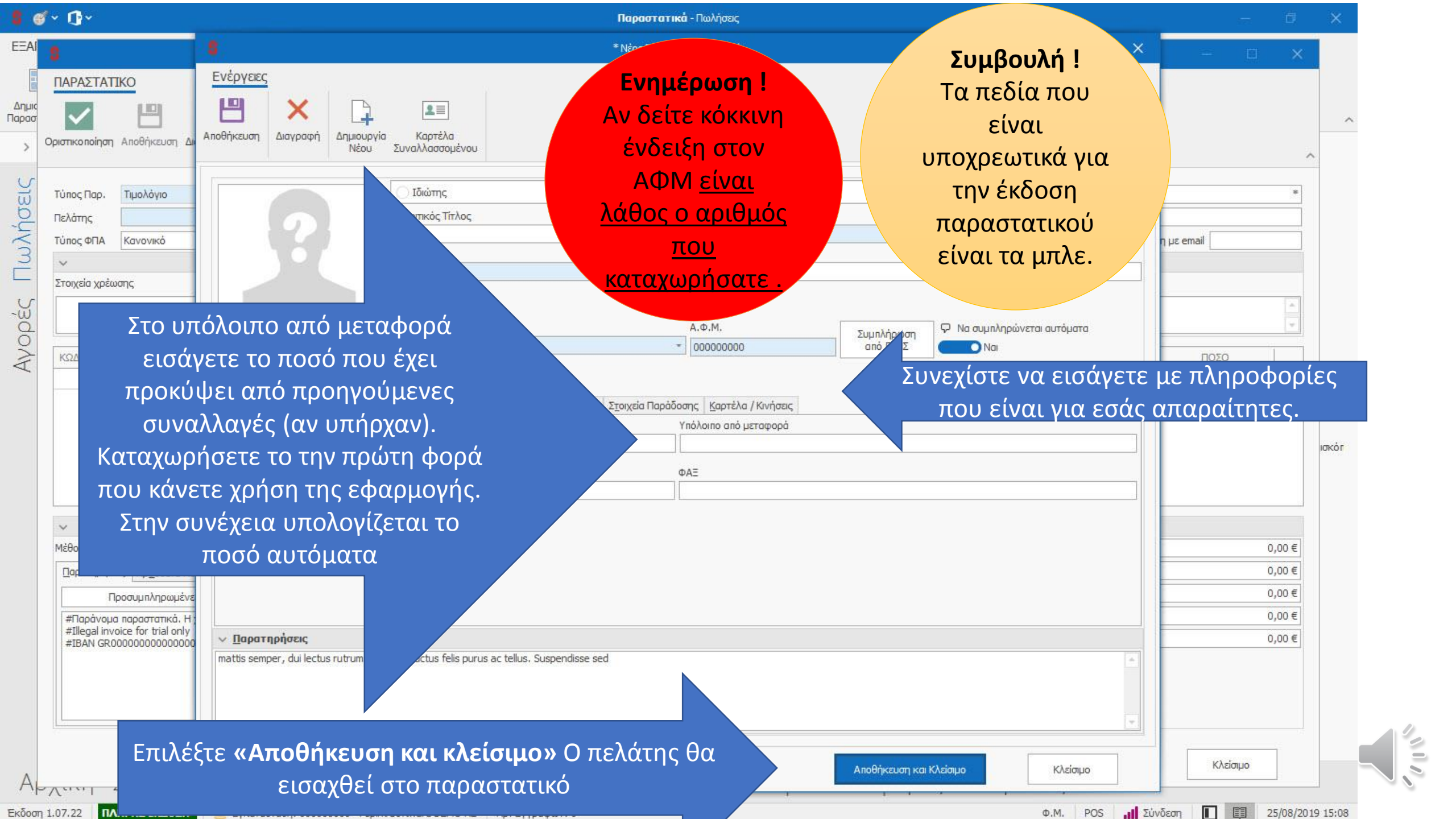

## @~ D~ Ενημέρωση ! Παραστατικά - Πωλήσεις EEA Η αναζήτηση των Eiőn \* Νέο Παραστατικό: ΤΙΜ, \* Επεξεργασία ΠΑΡΑΣΤΑΤΙΚΟ ειδών γίνεται κάτω Δημια D, Θα εμφανιστούν τα κουμπιά «δημιουργία» από τον «κωδικό» Παρασ Νέο Είδος Επεξεργασία & η «επεξεργασία είδους» Συμπληρώνοντας Είδους μέρος ή όλο το Νέο Είδος Τιμολόνιο ΑΑ Παρ/κο WYYOEI τμήμα από: 25/08/2019 - Ωρα Έναρξης Πελάτης Wyatt Nash Ημ/via Ἐκδοσης × Σχετικά Παρ Τύπος ΦΠΑ Κανονικό Σκοπός Διακίνησης Πώληση + Ώρα Παράδοσης × Πόρος Κωδικό είδους, barcode, Στοιχεία χρέωσης Στοιχεία αποστολής Ayopéc Ap #579-2108 Fringilla, St. \* περιγραφή. Alexandria GP42 9KT ΠΟΣΟΤΗΤΑ ΜΟΝΑΔΑ ΜΕΤΡΗΣΗΣ ΕΚΠΤΩΣΗ ΝΑΟ, ΑΞΙΑ ΦΠΑ ΠΕΡΙΓΡΑΦΗ TIMH ΠΟΣΟ ΚΩΔΙΚΟΣ Πιέστε το βελάκι κάτω από τον κωδικό. Συμβουλή ! Θα εμφανιστούν, τα standard είδη που έχει η εφαρμογή. Αν κάνετε χρήση των default Μπορείτε να αλλάξετε περιγραφή και τιμή. Επιπλέον: ειδών της εφαρμογής, στα στατιστικά θα εμφανίζονται ανά κατηγορία (Εμπορεύματα, 0,00€ Αξία Προ Έκπτωσης 100,00€ υπηρεσίες τέλη κοκ). 0,00€ Εκπτωση Καθαρή Αδία 100,00€ Αν δημιουργήσετε δικά σας Σύνολο Φ.Π.Α. 24,00€ είδη έχετε αναλυτικά Σύνολο 124,00€ στατιστικά πωλήσεων, προ Παρακρατούμενος Φόρος συμπληρωμένη περιγραφή και καθαρή αξία. Αποθήκευση και Κλείσιμο Κλείσιμο 25/08/2019 15:15 Εκδοση 1.07.22 Φ.M.

ΠΛΗΡΗΣ ΕΚΔΟΣΗ Εγκατάσταση: 000000000 - i-spirit Software DEMO AE Αρ. Εγγραφών: 0

POS Σύνδεση

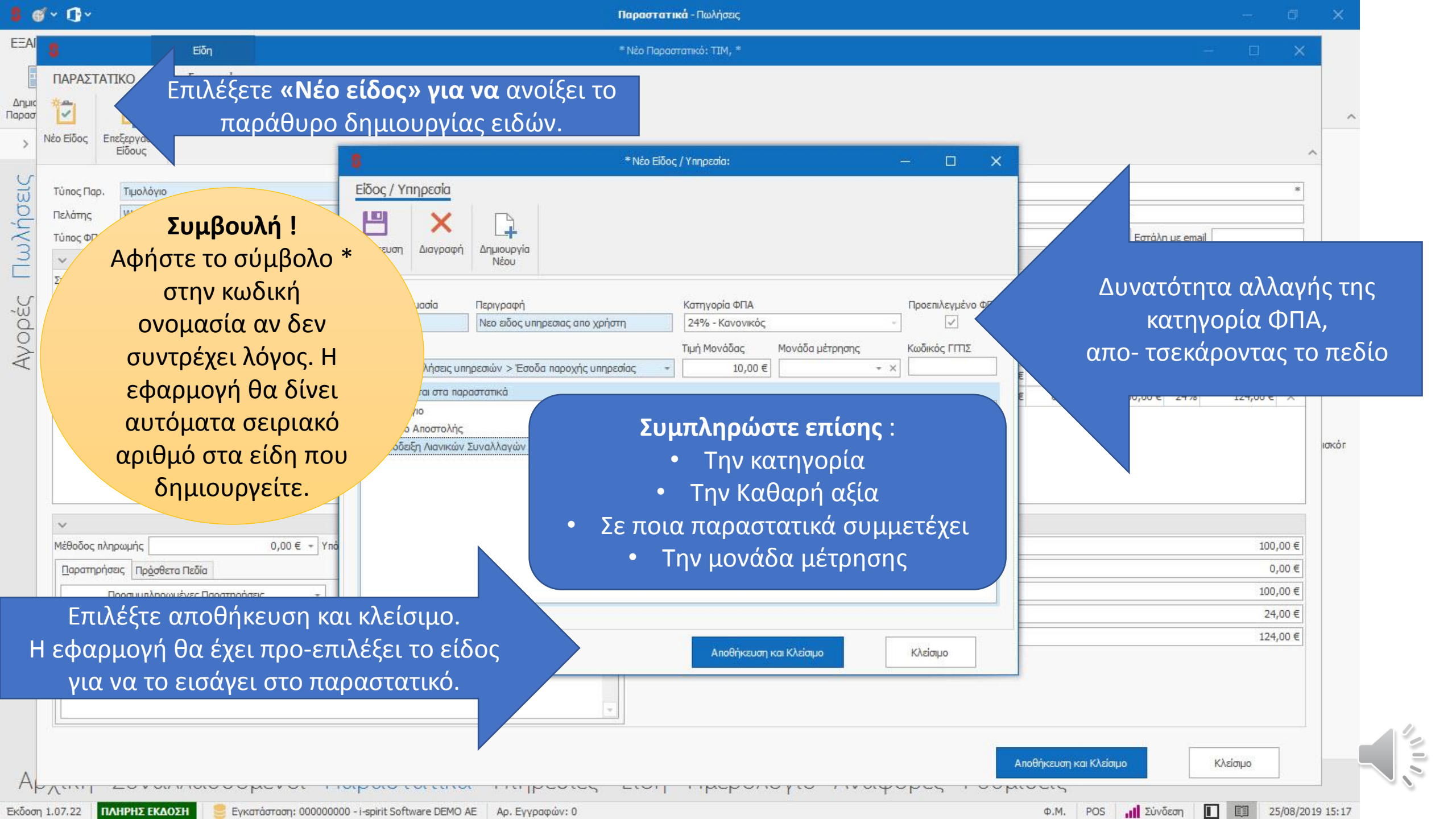

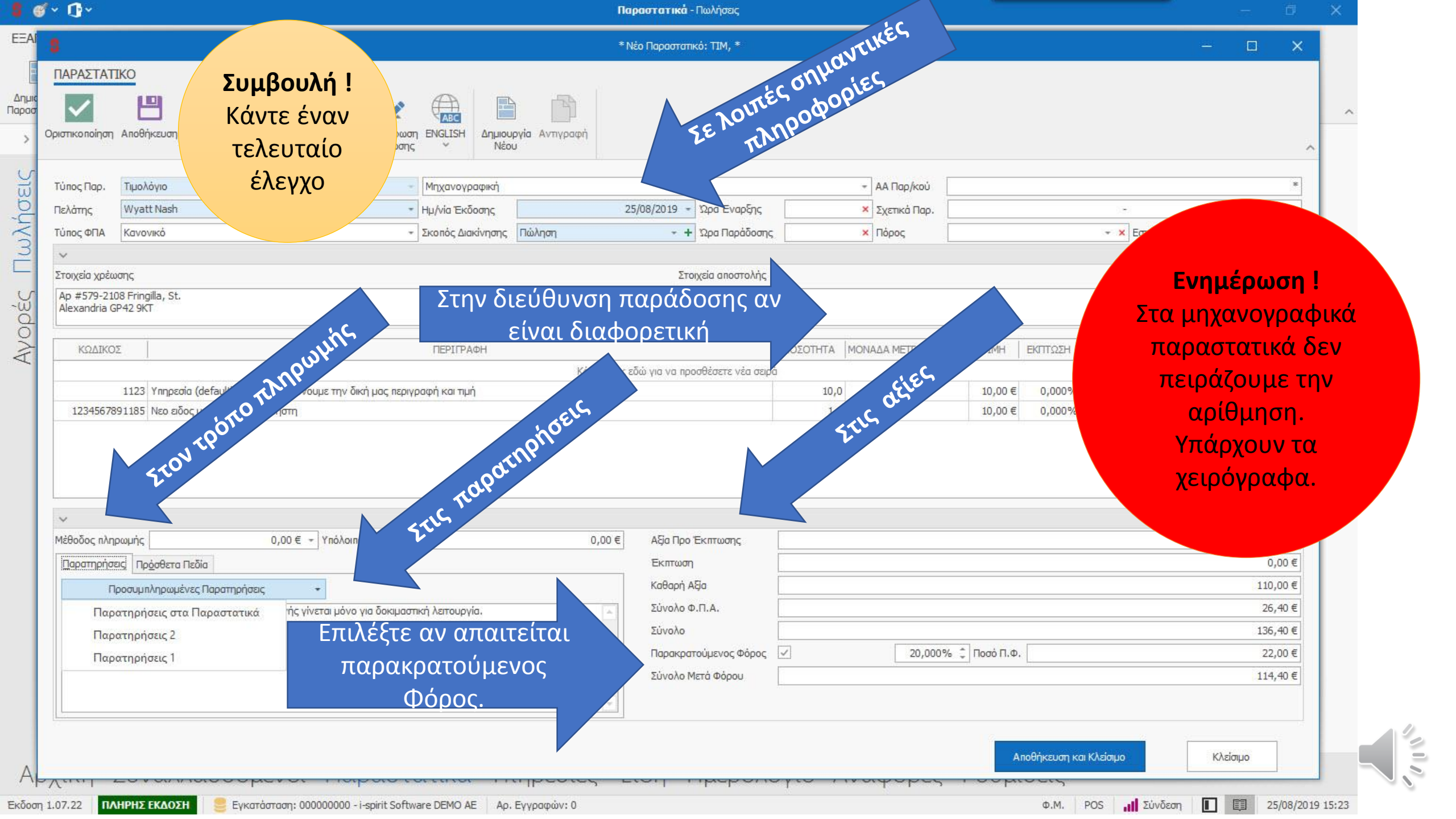

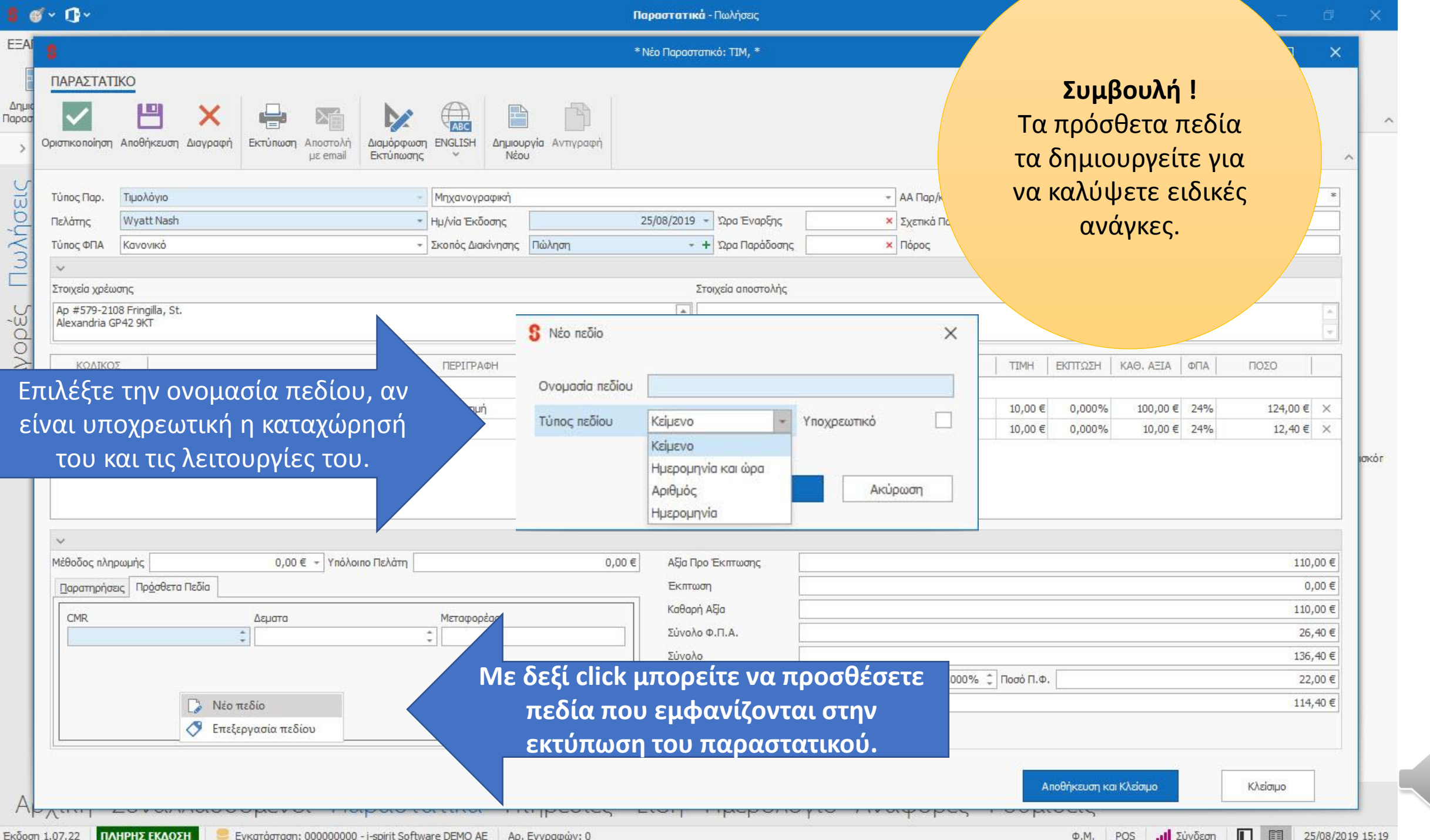

ΠΛΗΡΗΣ ΕΚΔΟΣΗ Εγκατάσταση: 000000000 - i-spirit Software DEMO AE Αρ. Εγγραφών: 0

Σύνδεση Φ.M. POS

25/08/2019 15:19

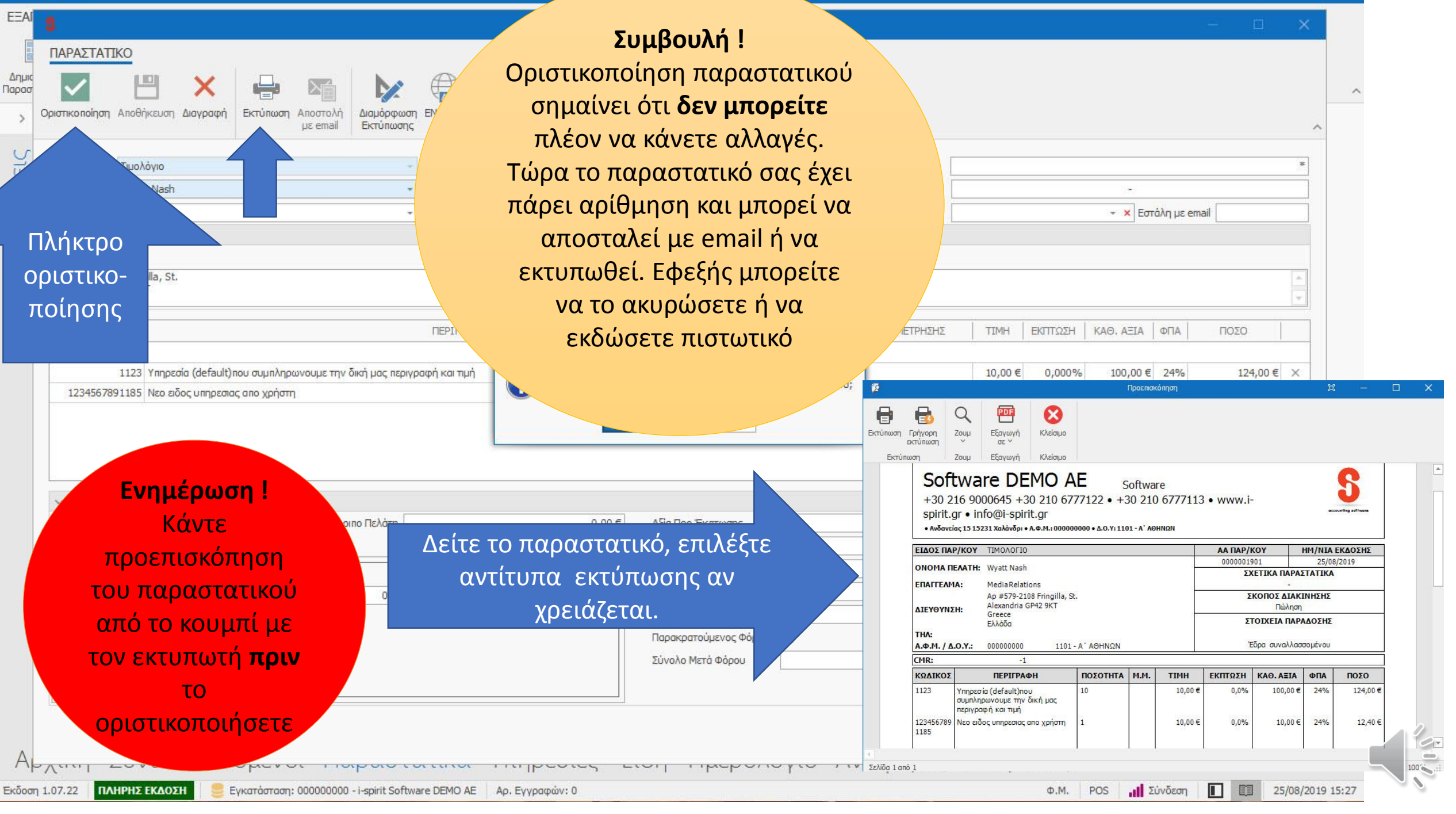

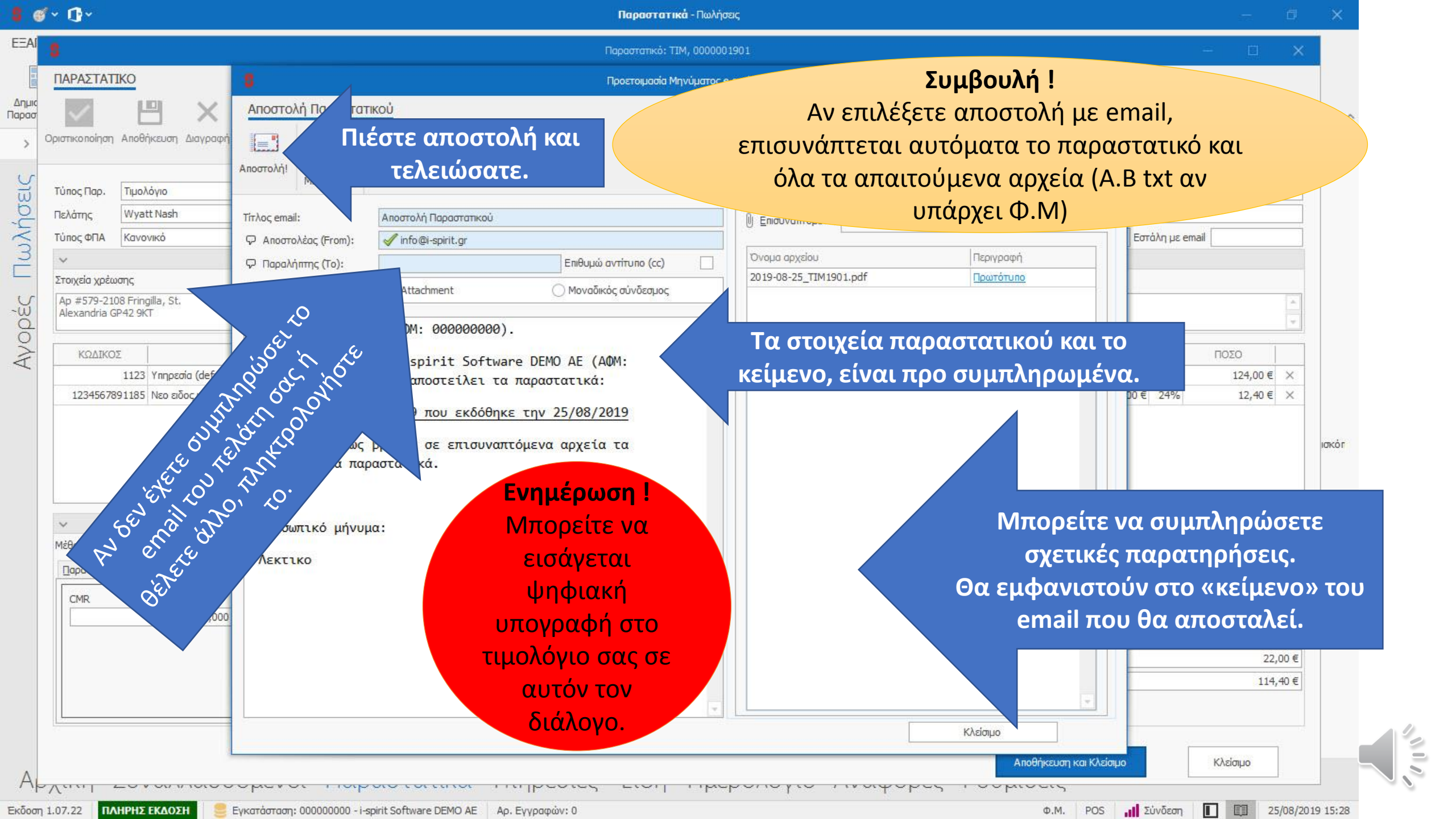

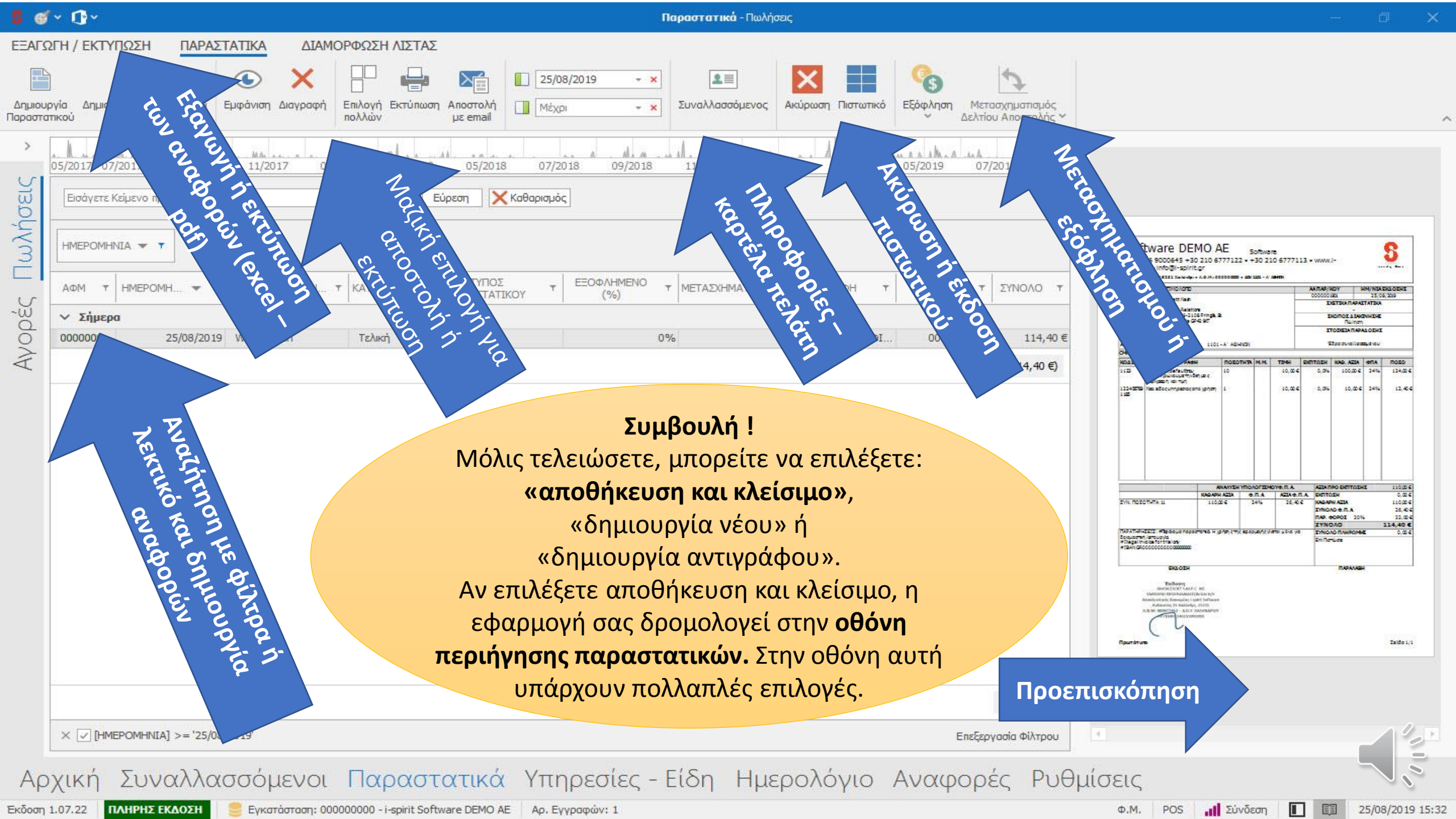

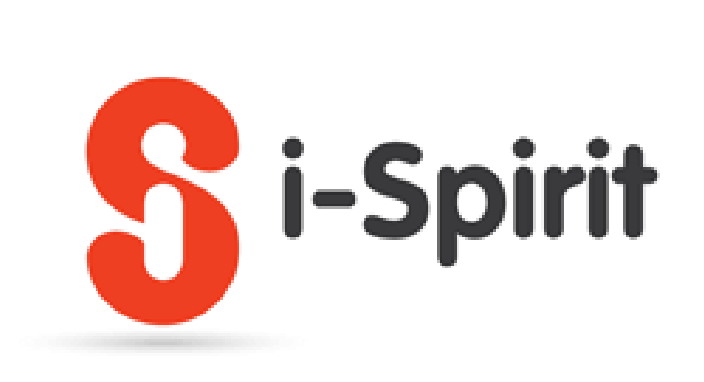

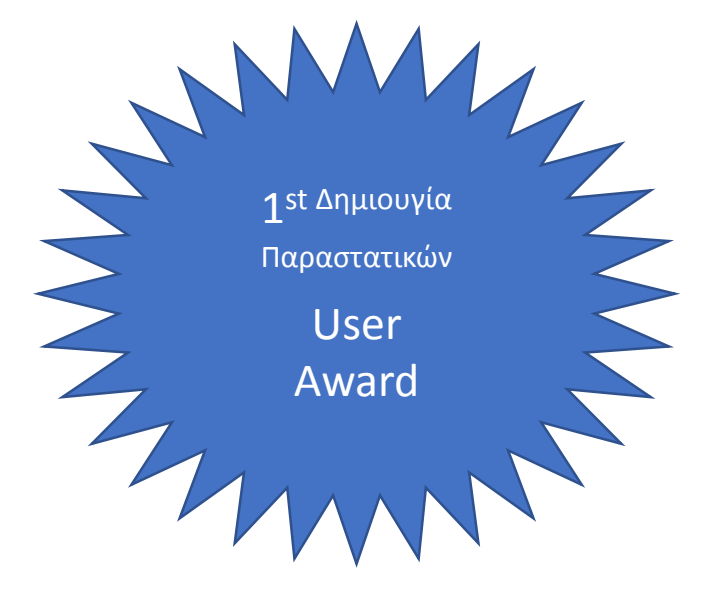

Συγχαρητήρια μόλις ολοκληρώσατε την εκπαίδευση στην έκδοση παραστατικών.
Σε περίπτωση που έχουν δημιουργηθεί απορίες μπορείτε:
να ανατρέξετε στην υποστήριξη που βρίσκεται στην σελίδα <u>www.i-spirit.gr</u>
Να μας στείλετε email στο <u>support@i-spirit.gr</u>
Να μας καλέσετε στο 2103009907 Δευτέρα –Παρασκευή από τις 9:00 έως τις 18:00

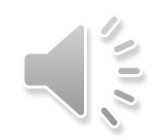